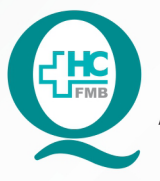

PROCEDIMENTO OPERACIONAL PADRÃO DO NÚCLEO DE SAÚDE SUPLEMENTAR - NSSUP - CONVÊNIOS ASSISTENCIAIS POP NSSUP 008 RECEPÇÃO DE PACIENTE COM CONSULTA AGENDADA

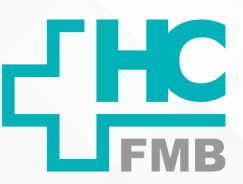

:

POP NSSUP 008 - PÁG.: 1/6 EMISSÃO: 29/10/2021 REVISÃO Nº

### 1. OBJETIVO:

Recepcionar os pacientes com consulta agendada no Sistema Informatizado Hospitalar.

### 2. ABRANGÊNCIA:

Equipe do Núcleo de Convênios Assistenciais – Atendimento ao Cliente.

#### 3. MATERIAL E DOCUMENTOS NECESSÁRIOS:

Computador com acesso ao Sistema Informatizado Hospitalar (SIH) e acesso à internet; Número do prontuário do paciente (RG Hospitalar); Carteira do convênio do paciente.

#### 4. **PROCEDIMENTO:**

4.1. Acessar o SIH;

- 4.2. Digitar login e senha pessoais;
- 4.3. Localizar a tela Pré atendimento ambulatório;

4.4. Inserir no campo fila da tela de Pré atendimento ambulatório a numeração 14 (Convênios Atendimento Médico);

4.5. Selecionar senhas não chamadas;

- 4.6. Clicar na lupa para realizar a pesquisa das senhas que estão aguardando chamada;
- 4.7. Clicar na senha a ser chamada e depois no botão 1 Chamar paciente;
- 4.8. Aguardar o paciente chegar ao balcão;

4.9. Checar a senha se confere com a chamada no painel;

4.10. Solicitar ao paciente seu RG Hospitalar e carteira do convênio;

- 4.11. Localizar na tela Pré atendimento ambulatório com a senha chamada selecionada;
- 4.12. Clicar no botão 3 Atender e será encaminhado a tela Recepção de paciente;

Aprovação Superintendente | Diretor do Núcleo: Prof. Assoc. André Luis Balbi e Mônica de Mattos Pinheiro

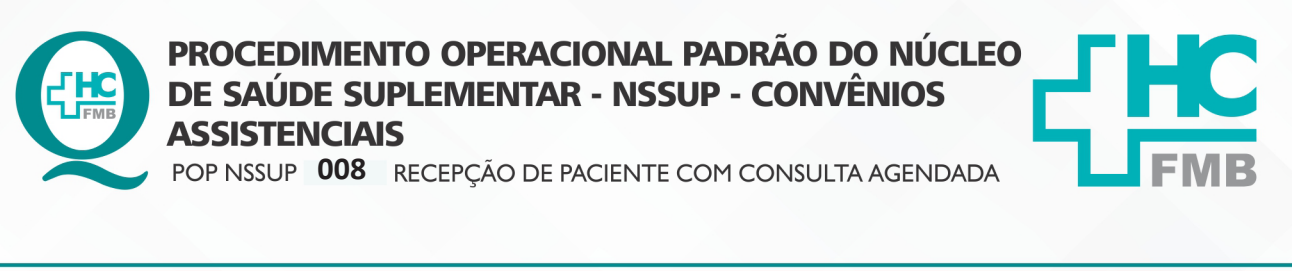

POP NSSUP 008 - PÁG.: 2/6 EMISSÃO: 29/10/2021 REVISÃO

1 - Chamar Paciente

3 - Atender

**REVISÃO Nº** 

:

| ne                                       |                           | Pre-Atendina                              | ento                     |        |                                                   |                        |
|------------------------------------------|---------------------------|-------------------------------------------|--------------------------|--------|---------------------------------------------------|------------------------|
|                                          | Lista de Filas para seleç | ão                                        |                          |        |                                                   | -                      |
|                                          | Código                    | Descrição da Fila                         |                          |        |                                                   | Số Check-J             |
| Fila                                     |                           | 4 CONVÊNIOS - ATENDIMENTO MEDICO          |                          |        |                                                   | ó senhas não           |
| Setor                                    | Inserir o cóc             | <mark>.</mark><br>igo 14 para atendimento | de consulta ma           | rcada  |                                                   | ó senhas ate           |
|                                          | moern o cou               | igo i i puiù atendimente                  | ac consulta ma           | cuuu   |                                                   | enhas cham             |
|                                          |                           |                                           |                          |        |                                                   | 'odos(Não Al           |
| Name Pro                                 |                           |                                           |                          |        |                                                   | a state                |
| Nome Pac                                 |                           |                                           |                          |        |                                                   | londade                |
|                                          |                           |                                           |                          |        |                                                   |                        |
|                                          |                           |                                           |                          |        |                                                   |                        |
|                                          |                           |                                           |                          |        |                                                   |                        |
| CI                                       | icar em confi             | rmar nara verificar as se                 | nhas que serão c         | hamad  | as                                                |                        |
| CI                                       | icar em com               | iniai para vennear as se                  | inias que serao e        | namau  | as                                                |                        |
|                                          |                           | 1 - Confirmar                             | 2 - Limpar               |        |                                                   |                        |
|                                          |                           | I - Comman                                | 2 - Linpar               |        |                                                   |                        |
|                                          |                           |                                           |                          |        |                                                   |                        |
|                                          |                           |                                           |                          |        |                                                   |                        |
| matras da Basquisa                       |                           | Pré-Atendimen                             | ito                      |        |                                                   |                        |
| ha Nome                                  |                           |                                           | Sobreno                  | me     |                                                   |                        |
| ecialidade                               |                           |                                           | Nascimento Dt. Pré-Ate   | nd.    | Só Chec                                           | ·k-in                  |
|                                          | Fila Tela                 | Pré-Atendimento                           |                          | 1      | <ul> <li>Só senhas i</li> </ul>                   | não chamadas           |
| Classificados                            | 0 CONV                    | ÊNIOS - ATENDIMENTO MEDICO                |                          |        | <ul> <li>○ Só senhas :</li> </ul>                 | atendidas              |
| Vão Classificados 🧠                      |                           |                                           |                          |        | O Senhas cha                                      | imadas Não Atendi      |
| Vão Classificados S<br>Todos             |                           |                                           |                          |        | 1987 August 1997                                  |                        |
| lão Classificados S<br>Todos             |                           |                                           |                          |        | 🔘 Todos(Não                                       | Atendidos)             |
| Vão Classificados s<br>Todos             |                           |                                           |                          |        | ○ Todos(Não                                       | Atendidos)             |
| Não Classificados S<br>Todos ha Código M | Iome Paciente             | Nascimento Idade                          | Hr. Atend. Especialidade | Escore | <ul> <li>Todos(Não</li> <li>Prioridade</li> </ul> | Atendidos)<br>Check-in |

Aprovação Superintendente | Diretor do Núcleo: Prof. Assoc. André Luis Balbi e Mônica de Mattos Pinheiro

Atender não agendados

4 - Imprimir

Assessoria do Núcleo de Gestão de Qualidade: Enf.ª Juliana da Silva Oliveira e Tatiane B. Rossi Benvenutto

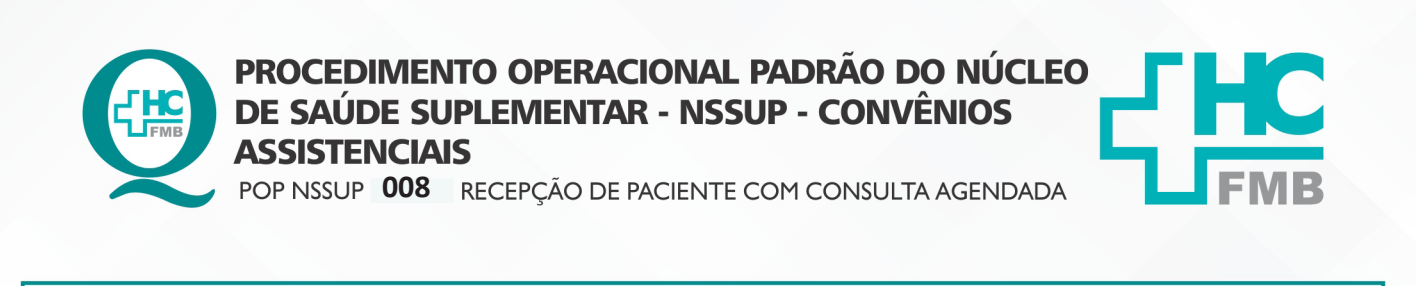

HOSPITAL DAS CLÍNICAS DA FACULDADE DE MEDICINA DE BOTUCATU - UNESP Av. Prof. Mário Rubens Guimarães Montenegro, s/n - Unesp Campus de Botucatu | CEP: 18618-687 - Botucatu - São Paulo - Brasil | Tel.: (14) 3811-6004 - (14) 3811-6000

EMISSÃO:

4.13. Informar na tela Recepção de Paciente, a data da consulta e o prontuário do paciente;

29/10/2021

**REVISÃO N°** 

:

4.14. Clicar no botão Executar Pesquisa;

- PÁG.: 3/6

008

POP NSSUP

Informar data da consulta no campo período e número do RG Hospitalar no campo Paciente

| eriodo a se                                                                                                    | er pesqu                             | isado                             | V       | 1        | Pacient   |          | Paciente                                              |                     |                     |                  | No             | me Pacient   | e(Pesq.) |                                     |                                                                    |                                                             |                                                   | Р                                              | roto | colo                                  |                                                                                                    | Ag                                                          | endam                                   | nento                                |                               |
|----------------------------------------------------------------------------------------------------|--------------------------------------|-----------------------------------|---------|----------|-----------|----------|-------------------------------------------------------|---------------------|---------------------|------------------|----------------|--------------|----------|-------------------------------------|--------------------------------------------------------------------|-------------------------------------------------------------|---------------------------------------------------|------------------------------------------------|------|---------------------------------------|----------------------------------------------------------------------------------------------------|-------------------------------------------------------------|-----------------------------------------|--------------------------------------|-------------------------------|
| 15/10/202                                                                                                    | 21 📰                                 | 15/10                             | /2021   |          | 80314     | 11       | TESTE D                                               | E CEP               |                     |                  |                |              |          |                                     |                                                                    |                                                             |                                                   |                                                |      |                                       |                                                                                                    | Pa                                                          | ciente                                  |                                      |                               |
|                                                                                                    | -                                    |                                   |         |          |           | Ag       | <u>iend</u> a                                         | Tip                 | D                   |                  | Sexo           |              | Item A   | gend.                               | -                                                                  |                                                             |                                                   |                                                |      |                                       |                                                                                                    |                                                             |                                         |                                      |                               |
| <mês< th=""><th>&lt; S</th><th>em</th><th>Sem :</th><th>&gt;</th><th>Mês&gt;</th><th></th><th></th><th>To</th><th>dos</th><th></th><th></th><th>-</th><th></th><th></th><th></th><th></th><th></th><th></th><th></th><th></th><th></th><th></th><th></th><th></th><th></th></mês<> | < S                                  | em                                | Sem :   | >        | Mês>      |          |                                                       | To                  | dos                 |                  |                | -            |          |                                     |                                                                    |                                                             |                                                   |                                                |      |                                       |                                                                                                    |                                                             |                                         |                                      |                               |
|                                                                                                    | 15 de (                              | OUTUBR                            | RO de   | 2021     |           | Pre      | estador                                               |                     |                     |                  |                |              |          |                                     | Se                                                                 | rviço                                                       |                                                   |                                                |      | e                                     | xeci                                                                                                    | utai                                                        | r pe                                    | squ                                  | uisa                          |
| DOM SE                                                                                                    | EG TER                               | R QUA                             | QU      | I SE     | ( SÁB     | Тіро     | Atend.                                                |                     |                     |                  |                |              |          |                                     | Red                                                                | urso                                                        | -10                                               |                                                |      |                                       |                                                                                                    |                                                             |                                         | Ť                                    |                               |
| 10 1                                                                                                    | 1 12                                 | 13                                | 14      | 15       | 16        |          | Inidade                                               | -                   |                     |                  |                |              |          |                                     | -                                                                  | etor                                                        | -1                                                |                                                |      |                                       |                                                                                                    |                                                             |                                         | 1                                    | 8                             |
|                                                                                                    |                                      |                                   |         |          |           |          |                                                       |                     |                     |                  |                |              |          |                                     |                                                                    |                                                             |                                                   |                                                |      |                                       |                                                                                                    |                                                             |                                         | V                                    |                               |
| Agen                                                                                                    | nda dispo                            | onível                            |         | Horári   | os Livres | [        | Exibir H                                              | Horário             | s Bloc              | lneado           | s 🗌            | Exibir Falta | Médica   |                                     |                                                                    |                                                             |                                                   |                                                |      |                                       |                                                                                                    | E                                                           | xecuta                                  | ar Peso                              | quisa                         |
| Data Cal                                                                                                    | orionad                              |                                   | Com A   | and      |           |          |                                                       |                     | Г                   | Marca            | r Todos        | Aaru         | par/Desa | arupar                              | r Horários                                                         |                                                             | Ini                                               | ício da                                        | Age  | enda                                  | Te                                                                                                    | empo                                                        | Altera                                  | do                                   | Se                            |
| Data Ock                                                                                                    | cuonau                               |                                   | Jeili P | igenu    |           |          |                                                       |                     |                     |                  |                |              |          |                                     |                                                                    |                                                             | _                                                 |                                                | -    |                                       | _                                                                                                    | 1000000                                                     |                                         |                                      |                               |
|                                                                                                    | Harr                                 | Dan                               | Mama    |          |           | Item Age | ndado                                                 | 1                   | DDI                 | DDD              | Fann           | DDI          | DDD      | Celular                             |                                                                    | Atend                                                       | Conu                                              | Plano                                          | Sar  | . 1                                   | To Aten                                                                                                   | Rec                                                         | Unid                                    | Sts                                  |                               |
| Agenda                                                                                                    | Hora                                 | Fac.                              | nume    |          |           |          |                                                       |                     |                     |                  | Fone           | 0.01         |          |                                     |                                                                    | romaine.                                                    | COURT.                                            | 1 14110                                        | 001  | ×. /                                  |                                                                                                    |                                                             |                                         |                                      |                               |
| Agenda<br>1798168                                                                                                    | 09:30                                | 803141                            | TESTE   | E DE CER | Þ         | CLINIC   | A MEDICA                                              |                     | 55                  |                  | rone           |              |          |                                     |                                                                    | - Name                                                      | 47                                                | 2                                              |      | 11                                    | 55                                                                                                    |                                                             | 61                                      |                                      |                               |
| Agenda<br>1798168                                                                                                    | 09:30                                | 803141                            | TESTE   | E DE CEF | •         | CLINIC   | A MEDICA                                              |                     | 55                  |                  | rolle          |              |          |                                     |                                                                    | CINETIN                                                     | 47                                                | 2                                              |      | 11                                    | 55                                                                                                    |                                                             | 61                                      |                                      |                               |
| Agenda<br>1798168                                                                                                    | 09:30                                | 803141                            | TESTE   | E DE CER | 2         | CLINIC   | A MEDICA                                              |                     | 55                  |                  | rolle          |              |          |                                     |                                                                    | - Sile ine                                                  | 47                                                | 2                                              |      | 11                                    | 55                                                                                                    | 1000                                                        | 61                                      |                                      |                               |
| Agenda<br>1798168<br>Convênio                                                                                                    | 09:30                                | 803141                            | TESTE   | E DE CEF | 2         | CLINIC   | A MEDICA<br>Recurso                                   |                     | 55                  |                  | Polle          |              | Ob       | s. AU                               | JTORIZAI                                                           | 00 1                                                        | 47                                                | 2                                              | ~    | 11                                    | 55<br>Lege                                                                                                | enda S                                                      | 61<br>tatus(                            | Sts):                                |                               |
| Agenda<br>1798168<br>Convênio<br>Plano                                                                                                    | 09:30<br>IAMSPE                      | 803141<br>E - AMB                 | TESTE   | E DE CER | 2         | CLINIC   | A MEDICA<br>Recurso<br>Unidade                        | AMB                 | 55<br>ULAT          | ORIO I           | DE CONVEN      | IOS          | Ob       | s. AU                               | JTORIZAL<br>COMPANH                                                | 00 1<br>ANTE M                                              | 47                                                | 2<br>DE 18                                     | ~    | ™<br>✓<br>?                           | 55<br>Lege                                                                                                | enda S<br>guarda                                            | 61<br>tatus(!<br>ndo                    | Sts):<br>Bloo                        | quead                         |
| Agenda<br>1798168<br>Convênio<br>Plano<br>Serviço                                                                                                    | IAMSPE                               | 803141<br>E - AMB                 | TESTE   | E DE CEF | 2         | CLINIC   | A MEDICA<br>Recurso<br>Unidade<br>Ip Atend            | AMB                 | ULAT                |                  |                | IOS          | Ob       | S. AU<br>AC<br>AN<br>CO             | JTORIZAL<br>COMPANH<br>NOS MUNI                                    | 00 1<br>ANTE M<br>DO DE                                     | 47<br>MAIOR I<br>DOCUM<br>RIZACÃ                  | 2<br>DE 18<br>MENTO<br>O DE                    | ~    | ·<br>√<br>?                           | 55<br>Lege                                                                                                | enda S<br>guarda<br>tendid                                  | 61<br>tatus(:<br>ndo                    | Sts):<br>Bloo                        | quead                         |
| Agenda<br>1798168<br>Convênio<br>Plano<br>Serviço<br>Prestador                                                                                                    | 09:30<br>IAMSPE<br>IAMSPE<br>CLINIC/ | 803141<br>E - AMB                 | TESTE   | E DE CEF | 2         |          | A MEDICA<br>Recurso<br>Unidade<br>Ip Atend<br>Realiz. | AMB<br>IAM          | ULAT<br>SPE/C       | ORIO I           | DE CONVEN      | IOS          | Ob       | s. AU<br>AC<br>AN<br>CO<br>AC       | JTORIZAL<br>COMPANH<br>NOS MUNI<br>DM FOTO.<br>COMPANH             | DO 1<br>ANTE M<br>DO DE<br>AUTO<br>ANTE E                   | 47<br>MAIOR I<br>DOCUN<br>RIZAÇÃ<br>EXTRA F       | 2<br>DE 18<br>MENTO<br>O DE<br>PARA            | ~    | · · · · · · · · · · · · · · · · · · · | 55<br>Lege<br>Ar                                                                                          | enda S<br>guarda<br>tendido                                 | 61<br>tatus(:<br>ndo                    | Sts):<br>Bloo<br>Falt                | quead                         |
| Agenda<br>1798168<br>Convênio<br>Plano<br>Serviço<br>Prestador                                                                                                    | 09:30<br>IAMSPE<br>IAMSPE<br>CLINICA | 803141<br>E - AMB                 | TESTE   | E DE CER | ,         |          | A MEDICA<br>Recurso<br>Unidade<br>Ip Atend<br>Realiz. | AMB<br>IAM3<br>15/1 | 55<br>ULAT<br>SPE/C | ORIO I<br>DUTROS | DE CONVEN      | IIOS         | 0b:      | s. AU<br>AC<br>AN<br>CO<br>AC<br>PA | UTORIZAL<br>COMPANH<br>NOS MUNI<br>DM FOTO<br>COMPANH<br>ACIENTES  | DO 1<br>ANTE M<br>DO DE<br>AUTO<br>ANTE E<br>COM            | 47<br>MAIOR I<br>DOCUN<br>RIZAÇÃ<br>EXTRA F       | 2<br>DE 18<br>MENTO<br>O DE<br>PARA            | *    | ↓<br>?<br>₽                           | 55<br>Lege<br>A<br>A<br>C<br>C                                                                            | enda S<br>guarda<br>tendido<br>ancelao                      | 61<br>tatus(!<br>ndo<br>b<br>lo         | Sts):<br>Bloo<br>Falt<br>Pres        | quead<br>a<br>sença           |
| Agenda<br>1798168<br>Convênio<br>Plano<br>Serviço<br>Prestador                                                                                                    | IAMSPE<br>CLINIC/                    | 803141<br>E<br>E - AMB<br>A GERAL | TESTE   | E DE CEF | ,         |          | A MEDICA<br>Recurso<br>Unidade<br>Fp Atend<br>Realiz. | AMB<br>IAM:<br>15/1 | 58<br>ULAT<br>5PE/C | ORIO I           | DE CONVEN      | IIOS         | Ob       | s. AU<br>AC<br>AN<br>CO<br>AC<br>PA | UTORIZAL<br>COMPANH<br>NOS MUNI<br>DM FOTO.<br>COMPANH<br>ACIENTES | DO 1<br>ANTE M<br>DO DE<br>AUTO<br>ANTE E<br>COM            | 47<br>MAIOR I<br>DOCUM<br>RIZAÇÃ<br>EXTRA F       | 2<br>DE 18<br>MENTO<br>O DE<br>PARA            | A .  | √ ?<br>∎<br>1                         | 55<br>Lege<br>A<br>A<br>C<br>C<br>C                                                                       | enda S<br>guarda<br>tendido<br>ancelao<br>alta Mé           | 61<br>tatus(:<br>ndo<br>b<br>do<br>dica | Sts):<br>Bloo<br>Falt<br>Pres<br>Con | quead<br>a<br>sença<br>if. Co |
| Agenda<br>1798168<br>Convênio<br>Plano<br>Serviço<br>Prestador                                                                                                    | IAMSPE<br>IAMSPE<br>CLINIC/          | 803141<br>E<br>E - AMB<br>A GERAL | TESTE   | E DE CEF |           |          | A MEDICA<br>Recurso<br>Unidade<br>Fp Atend<br>Realz.  | AMB<br>IAM3         | 55<br>ULAT<br>SPE/C | ORIO I<br>DUTROS | DE CONVEN      | IOS          | Ob:      | s. AU<br>AC<br>AN<br>CO<br>AC<br>PA | UTORIZAL<br>COMPANH<br>NOS MUNI<br>DM FOTO.<br>COMPANH<br>ACIENTES | DO 1<br>ANTE M<br>DO DE<br>AUTO<br>ANTE E<br>COM            | 47<br>MAIOR I<br>DOCUM<br>RIZAÇÃ<br>EXTRA F       | 2<br>DE 18<br>MENTO<br>O DE<br>PARA<br>vo val. | ~    | √<br>?<br>]]                          | 55<br>Lege<br>An<br>Ca<br>Fa<br>Er                                                                        | enda S<br>guarda<br>tendida<br>ancelao<br>alta Mé<br>ncaixe | 61<br>tatus(:<br>ndo<br>b<br>lo<br>dica | Sts):<br>Bloo<br>Falt<br>Pres<br>Con | quead<br>a<br>sença<br>if. Co |
| Agenda<br>1798168<br>Convênio<br>Plano<br>Serviço<br>Prestador                                                                                                    | IAMSPE<br>IAMSPE<br>CLINIC/          | 803141<br>E AMB<br>A GERAL        | TESTE   | E DE CEF |           |          | A MEDICA<br>Recurso<br>Unidade<br>Ip Atend<br>Realiz. | AMB<br>IAM:<br>15/1 | 55<br>ULAT<br>5PE/C | ORIO I<br>DUTROS | DE CONVEN<br>5 | IOS          | Ob       | s. AU<br>AC<br>AN<br>CO<br>AC<br>PA | UTORIZAL<br>COMPANH<br>NOS MUNI<br>DM FOTO.<br>COMPANH<br>ACIENTES | DO 1<br>ANTE M<br>DO DE<br>AUTO<br>ANTE E<br>COM<br>esconto | 47<br>47<br>MAIOR I<br>DOCUM<br>RIZAÇÃ<br>EXTRA F | 2<br>DE 18<br>MENTO<br>O DE<br>PARA<br>vo val. | ~    | √<br>?<br>∎1                          | 55<br>Lege<br>A<br>A<br>C<br>C<br>C<br>C<br>C<br>C<br>C<br>C<br>C<br>C<br>C<br>C<br>C<br>C<br>C<br>C<br>C | enda S<br>guarda<br>tendida<br>ancelad<br>alta Mé<br>ncaixe | 61<br>tatus(:<br>ndo<br>0<br>lo<br>dica | Sts):<br>Bloo<br>Falt<br>Pres        | quead<br>a<br>sença           |

4.15. Acessar o autorizador e seguir de acordo com cada convênio para autorização:

• Convênios que necessitam de autorização prévia: Apas Bauru, Apas Botucatu, ATFPMB, Blowpet, Caasp, Carlitos, CDL Botucatu, Comercial Vieira, Feic, Induscar, Irizar, Kroma, Life Empresarial, Ltm Chicotes e Autocar, Megawhip, Mondial, MSA, Santa Saúde, Sindesporte, STB, Unifac, Unimed Avaré, Unimed Lençois Pta. e Usina São Manoel;

• Convênios que deve acessar o autorizador: Amil, Cassi, Fundação Cesp, Iamspe, Notre Dame/ Intermédica, Porto Seguro e Sul América;

- Convênio ASU preencher o boleto.
- 4.16. Selecionar o paciente na tela;
- 4.17. Clicar no botão 2 Confirmar

Aprovação Superintendente | Diretor do Núcleo: Prof. Assoc. André Luis Balbi e Mônica de Mattos Pinheiro

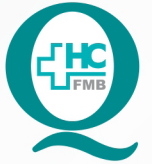

# PROCEDIMENTO OPERACIONAL PADRÃO DO NÚCLEO DE SAÚDE SUPLEMENTAR - NSSUP - CONVÊNIOS ASSISTENCIAIS

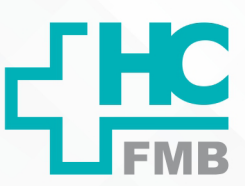

POP NSSUP 008 RECEPÇÃO DE PACIENTE COM CONSULTA AGENDADA

POP NSSUP 008 - PÁG.: 4/6 EMISSÃO: 29/10/2021 REVIS

REVISÃO Nº

:

4.18. Preencher os seguintes campos:

- Origem: 17
- Local de procedência: 1
- Destino: 1
- Tipo de paciente: 33
- Número da guia: Informar número da autorização de cada convênio
- Informar número da carteira do convênio

|             |             |                 |            |                 |      | Aten          | dimento An    | nbulat | orial     |        |               |            |              |           |           |         |         |
|-------------|-------------|-----------------|------------|-----------------|------|---------------|---------------|--------|-----------|--------|---------------|------------|--------------|-----------|-----------|---------|---------|
| tendime     | nto         |                 | Paciente   |                 |      |               |               |        |           | Co     | ondição E     | special    | Matri        | ula SAME  | Data      |         | Hora    |
|             |             | 1 - Paciente    | 803141     | TESTE DE CEP    |      |               |               |        |           |        |               |            |              |           |           |         |         |
| édico       | -           |                 |            |                 |      |               |               |        |           | -      | Origem        |            |              |           |           |         |         |
| 5           |             |                 |            |                 |      |               |               |        |           |        | pl.           | - Or       | igem 17      |           |           |         |         |
| onvenio     |             |                 |            |                 |      |               |               |        |           |        | Plano         |            | -            |           |           |         |         |
| 47          | ••• IAI     | MSPE            |            |                 |      |               |               |        |           |        | 2             | IAI        | MSPE - AMB   |           |           |         | TIS     |
| JD Plant    | ,           |                 |            |                 |      |               |               |        |           |        | Serviço /     | Ambulaton  |              |           |           |         |         |
| no de A     |             | nto             |            |                 |      |               |               |        |           |        | 11<br>ocal da | CL         | INICA GERAL  |           |           |         |         |
| po de A     | Lenume      |                 |            |                 |      |               |               |        |           | -      | ocal de       | To         | cal do n     | - nocodâ  | ncia 1    |         |         |
| 55<br>ontee | IAI         | MSPE/OUTROS     |            |                 |      |               |               |        |           | -      | tino de       | Paciente   | cai ue pi    | occue     | ncia, 1   |         |         |
| abtero      |             |                 |            |                 |      |               |               |        |           | -      | npo de        | Tin        | o de pa      | ciente:   | 1         |         |         |
| specialid   | ade         |                 |            |                 |      |               |               |        |           |        | Servico I     | Irgência / | Emergência   |           |           |         |         |
| 15          |             | INICA MEDICA (  | ERAL       |                 |      |               |               |        |           |        |               | , general, | and general  |           |           |         |         |
| I.D.        |             |                 | 16215116   |                 |      |               |               |        | Meio de   | transp | orte          |            |              | Alto Cu   | isto      |         |         |
|             |             |                 |            |                 |      |               |               |        |           |        |               |            |              | Não       | *         | Cus     | t. Disp |
| rocedim     | ento        |                 |            |                 |      |               |               |        |           |        |               |            |              | Cart      | eira      | 303 L   |         |
|             | 101010      | 20 CON          | SULTA EM C | LINICA MEDICA - | AMB. |               |               |        |           |        |               |            |              |           |           |         |         |
| 30 (Cód     | ligo Brasil | eiro de Ocupaçã | io)        |                 |      |               |               | Cheg   | gada Pac. |        | Nr da C       | nam. T     | AG de chamad | a Dt Ree  | q. Médica | Cód. La | udo AP  |
|             |             |                 |            |                 |      |               |               |        |           |        |               |            |              |           |           | 1       |         |
| bservaç     | ões do A    | tendimento      |            |                 |      |               | Visit         | a?     | Retorr    | 10     | Númer         | o da Guia  | Qtde. Se     | ssões Ser | nha       | -       |         |
|             |             |                 |            |                 |      |               | Sim           | n ,    | • Não     |        |               |            |              |           |           |         | Guias   |
|             |             |                 |            |                 |      |               |               |        |           |        | -             |            |              |           |           |         |         |
| Data/O      | rig. Últim  | io Atend. Urgên | cia        |                 |      | CID do Último | o Atend. Uraé | ência  |           |        |               | /          |              |           |           | A. T    | rabalho |
|             |             |                 |            |                 |      |               |               | 1      |           |        |               |            |              |           |           |         |         |
|             | 2- R        | lesponsavel     |            | 3- Carteira     | Ir   | ıforma        | ar nún        | iero   | 2. da     | au     | tori          | zaçã       | o do c       | onvê      | nio e     | senh    | a       |
|             |             |                 |            |                 | 1    |               |               |        |           |        |               |            |              | 1         |           |         |         |

### Clicar no botão carteira e informar número da carteira do convênio

- 4.19. Salvar a atendimento;
- 4.20. Clicar no botão 4 Imprimir para imprimir a guia TISS;
- 4.21. Entregar guia TISS com a autorização grampeada ao paciente;
- 4.22. Orientar ao paciente onde deve aguardar a chamada.

Aprovação Superintendente | Diretor do Núcleo: Prof. Assoc. André Luis Balbi e Mônica de Mattos Pinheiro

Assessoria do Núcleo de Gestão de Qualidade: Enf.ª Juliana da Silva Oliveira e Tatiane B. Rossi Benvenutto

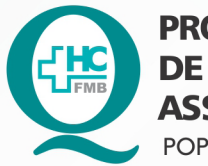

PROCEDIMENTO OPERACIONAL PADRÃO DO NÚCLEO DE SAÚDE SUPLEMENTAR - NSSUP - CONVÊNIOS ASSISTENCIAIS POP NSSUP 008 RECEPÇÃO DE PACIENTE COM CONSULTA AGENDADA

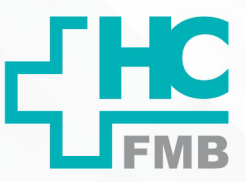

:

POP NSSUP 008 - PÁG.: 5/6 EMISSÃO: 29/10/2021 REVISÃO N°

#### 5. OBSERVAÇÕES:

5.1. O autorizador de cada convênio tem o link salvo na barra de favoritos e para autorização seguir o modelo anexo da Pasta de Autorizações na Recepção;

5.2. O convênio lamspe não é necessário imprimir a guia TISS, deve preencher o mapa convênio com o Nome do Paciente, número da carteirinha e número da autorização e pedir para o paciente assinar.

#### 6. CONTINGÊNCIA:

Se o Sistema Informatizado Hospitalar estiver indisponível, abrir o atendimento manualmente e utilizar o pedido impresso e informar nome do paciente, médico e hora da consulta marcada e pedir para o paciente colocar o pedido no ambulatório para ser chamado.

### 7. AUTORES E REVISORES

7.1. Autores / Colaboradores: Márcia Gabriela Pinheiro e Laís Paula Nascimento.

7.2. Revisores:

### 8. REFERÊNCIAS BIBLIOGRÁFICAS:

Não se aplica.

Aprovação Superintendente | Diretor do Núcleo: Prof. Assoc. André Luis Balbi e Mônica de Mattos Pinheiro

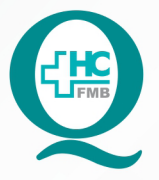

PROCEDIMENTO OPERACIONAL PADRÃO DO NÚCLEO DE SAÚDE SUPLEMENTAR - NSSUP - CONVÊNIOS ASSISTENCIAIS

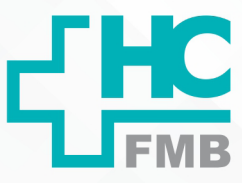

POP NSSUP 008 RECEPÇÃO DE PACIENTE COM CONSULTA AGENDADA

POP NSSUP 008 - PÁG.: 6/6 EMISSÃO: 29/10/2021

REVISÃO N°

:

## 9. TERMO DE AUTORIZAÇÃO DE DIVULGAÇÃO ELETRÔNICA E APROVAÇÃO DE DOCUMENTO

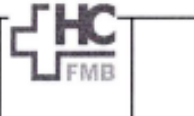

FACULDADE DE MEDICINA DE BOTUCATU NUCLEO DE GESTÃO DA QUALIDADE Av. Professor Mário Rubers Guimaráes Montenegor, an CEP 19818-887 - Botucatu - São Paulo - Brasil Tel. (14) 3811 5218 / (14) 3811 5216 - É mail <u>qualislasta-hafmé@ensaga.kr</u>

HOSPITAL DAS CLÍNICAS

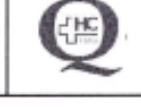

TERMO DE AUTORIZAÇÃO DE DIVULGAÇÃO ELETRÔNICA E APROVAÇÃO DE DOCUMENTO

#### 1. IDENTIFICAÇÃO DO DOCUMENTO

1.1.Título: POP NSSUP 008 – RECEPÇÃO DE PACIENTE COM CONSULTA AGENDADA

1.2. Área Responsável: NÚCLEO DE SAÚDE SUPLEMENTAR – ATENDIMENTO AO CLIENTE

1.3. Data da Elaboração: 29/10/2021 Total de páginas: 06 Data da Revisão: / /

Número da Revisão:\_\_\_

1.4. Autorização de Divulgação Eletrônica do Documento e Consentimento de Exposição de dados (nome completo e número de registro profissional) durante a vigência do documento: Eu, como autor e/ou revisor do documento citado, aprovo e autorizo a divulgação eletrônica do mesmo:

| NOME                     | SETOR                   | ASSINATURA    |  |  |  |  |
|--------------------------|-------------------------|---------------|--|--|--|--|
| Márcia Gabriela Pinheiro | Convênios Assistenciais | Filence       |  |  |  |  |
| Lais Paula Nascimento    | Convênios Assistenciais | Lois Maime to |  |  |  |  |

2. DECLARAÇÃO DE CIÊNCIA, APROVAÇÃO DE DOCUMENTO E CONSENTIMENTO DE EXPOSIÇÃO DO NOME COMPLETO (DURANTE O PERÍODO DE VIGÊNCIA DO DOCUMENTO):

Declaro que estou ciente e aprovo o conteúdo do documento: POP NSSUP 008 – RECEPÇÃO DE PACIENTE COM CONSULTA AGENDADA.

Também autorizo a exposição do meu nome completo.

| Data 30 / 11 /21 | Assinatura: White hug                                    |
|------------------|----------------------------------------------------------|
|                  | Diretor do Núcleo: Mônica de Mattos Pinheiro             |
| Data: 301 11 171 | Assinatura:                                              |
| Data. <u></u>    | Chefe de Gabinete: Prof. Dr. José Carllos Trindade Filho |

Aprovação Superintendente | Diretor do Núcleo: Prof. Assoc. André Luis Balbi e Mônica de Mattos Pinheiro

Assessoria do Núcleo de Gestão de Qualidade: Enf.ª Juliana da Silva Oliveira e Tatiane B. Rossi Benvenutto